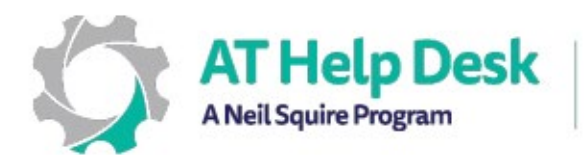

## EDPE – Résumé: Lecteur immersif avec Microsoft OneNote.

1. Pour trouver le Lecteur immersif dans OneNote, allez dans l'onglet Affichage.

| Fichier                       | Accueil                 | Insertion    | Dessin     | Historique      | Révision     | Affichage    | Aide      |     |
|-------------------------------|-------------------------|--------------|------------|-----------------|--------------|--------------|-----------|-----|
| 2. Cliq                       | uez sur Leo             | cteur imme   | ersif.     |                 |              |              |           |     |
| Lecteur<br>immersif<br>Outils |                         |              |            |                 |              |              |           |     |
| 3. Vous                       | s pouvez c              | hoisir 🗚     | afin de fo | ormater la tai  | lle du texte | , la couleur | et l'espa | cem |
| 4. Pour                       | modifier l              | es paramè    | tres de la | voix, cliquez s | sur 😋        |              |           |     |
| 5. Pour                       | <sup>-</sup> choisir pa | armi les opt | ions de gr | ammaire, cli    | quez sur     | <b>₹</b>     |           |     |
| 6. Pour                       | ajuster le              | s préférenc  | es de lect | ure, cliquez s  | sur 🔲        |              |           |     |
| ← Cec                         | eci est un              | test         |            |                 |              | ад 🐺 🛄       |           |     |
|                               |                         |              |            |                 |              |              |           |     |
|                               |                         |              |            |                 |              |              |           |     |
|                               |                         |              |            |                 |              |              |           |     |
|                               |                         |              |            |                 |              |              |           |     |
|                               |                         |              |            | <₀              |              |              |           |     |

Besoin d'aide ? Contactez notre service d'assistance TA ! - <u>https://athelpdesk.org</u> Téléphone : 1-855-450-3287 · SMS : 506-450-3287 · Courriel : <u>ta-atsupport@neilsquire.ca</u>